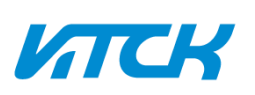

# Инструкция по подготовке мобильного устройства на платформе Windows

# для защищенного подключения к ВАРМ (Тонкий клиент)

# СУДИР 2.0

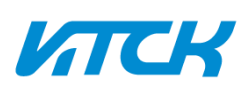

## Оглавление

| 1. | Важная информация           | 3 |
|----|-----------------------------|---|
| 2. | Установка СУДИР 2.0         | 4 |
| 3. | Запуск клиента NGate и ВАРМ | 5 |

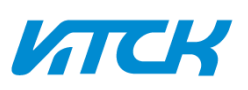

### 1. Важная информация

#### 1.1. Первый вход и подключение к ВАРМ.

Для первого входа и подключения к удалённому корпоративному рабочему месту с вашего мобильного устройства вам потребуется выполнить настройки по установке ПО и добавлению сертификатов шифрования УЦ. Для этих действий **требуются права локального администратора на** компьютере.

#### 1.2. Доступ к VDI.

Важно помнить, что запрос доступа для СУДИР 2.0 не предоставляет вам доступ к VDI. Если вы работаете на ПК, то необходимо убедиться в том, что у вас есть доступ к VDI. При необходимости, доступ к VDI можно запросить через СУИД. Ссылки для перехода в СУИД находятся в п. 1.3.

| Сетевые папки SAP 1С Прочие Бизнес-роли Роли СУИД |                                                       |                                               |          |                                                                               |  |  |  |  |  |
|---------------------------------------------------|-------------------------------------------------------|-----------------------------------------------|----------|-------------------------------------------------------------------------------|--|--|--|--|--|
| Парам                                             | етры по                                               | иска 1                                        |          | 2                                                                             |  |  |  |  |  |
|                                                   | Название                                              |                                               | Компания | ПАО "Газпром нефть"                                                           |  |  |  |  |  |
| 3                                                 | Описание                                              |                                               | Система  | VDI                                                                           |  |  |  |  |  |
| Поиск                                             | Поиск Сброс Максимальное число результатов 100        |                                               |          |                                                                               |  |  |  |  |  |
| Резул                                             | ьтаты по                                              | иска                                          |          |                                                                               |  |  |  |  |  |
| Nº                                                |                                                       | Название 4                                    |          | Описание                                                                      |  |  |  |  |  |
|                                                   | 1                                                     | VDI BAPM Gazprom Neft Middle East BV - Доступ |          | G3 Desktop   Группа пользователей ТК ДЗО Gazprom Neft Middle East B.V.        |  |  |  |  |  |
|                                                   | 2 VDI BAPM Gazprom Neft Trading GmbH - Доступ         |                                               |          | G3 Desktop   Группа пользователей ТК ДЗО ОАО "Газпромнефть-Новосибирск"       |  |  |  |  |  |
|                                                   | 3 VDI BAPM Gazpromneft Lubricants Italia SpA - Доступ |                                               |          | G3 Desktop   Группа пользователей ТК ДЗО Gazpromneft Lubricants Italia S.p.A. |  |  |  |  |  |
|                                                   | 4                                                     | VDI BAPM ГПН КЦ Windows 10 - Доступ           |          | G3 Desktop   Группа пользователей ТК стандартных ВАРМ КЦ Win10                |  |  |  |  |  |

#### 1.3. Доступ к СУДИР 2.0.

Перед началом первого входа необходимо получить согласование доступа для СУДИР 2.0 в СУИД:

https://suid.gazprom-neft.local/identity/ или

http://portal.gazprom-neft.local/ServiceSite/selfservice/Pages/SUID.aspx

| Сетевые папки SAP 1С Прочие Бизнес-роли Роли СУИД |                                                |                                                                                                    |                                   |  |  |  |  |  |  |
|---------------------------------------------------|------------------------------------------------|----------------------------------------------------------------------------------------------------|-----------------------------------|--|--|--|--|--|--|
| Параметры поиска 1 2                              |                                                |                                                                                                    |                                   |  |  |  |  |  |  |
| Ha                                                | азвание                                        | Компания                                                                                                    | ПАО "Газпром нефть" У Тип ресурса |  |  |  |  |  |  |
| 3 <sup>On</sup>                                   | исание                                         | Система                                                                                                    | СУДИР 2.0 Владеле                 |  |  |  |  |  |  |
| Поиск                                             | Поиск Сброс Максимальное число результатов 100 |                                                                                                    |                                   |  |  |  |  |  |  |
| Резуль                                            | Результаты поиска                              |                                                                                                    |                                   |  |  |  |  |  |  |
| Nº                                                |                                                | Название                                                                                                    | Описание                          |  |  |  |  |  |  |
|                                                   | 1                                              | Модернизированная СУДИР для ДО, подрядных организаций - Доступ СУДИР – група доступа для удаленных поль-зователей ДО и подрядчиков (вход на МСТК |                                   |  |  |  |  |  |  |
|                                                   | 2                                              | Модернизированная СУДИР для сотрудников КЦ - Доступ СУДИР – група доступа для удаленных пользователей (вход на МСТК)                             |                                   |  |  |  |  |  |  |

1.4 Укажите ваш контактный номер мобильного телефона в международном формате без знака «+» (для РФ, например, 7921\*\*\*\*\*\*). На этот номер система будет отправлять код-пароль для проверки двухфакторной аутентификации.

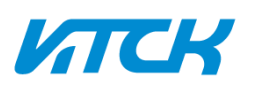

| Выбранные элементы                                                           |                                                   |                   |
|------------------------------------------------------------------------------|---------------------------------------------------|-------------------|
| Выбранные пользователи (1):                                                  |                                                   |                   |
| Выбранные доступы (1): Модернизированная СУДИР для сотрудников КЦ - Доступ   |                                                   |                   |
| Навигация                                                                    |                                                   |                   |
|                                                                              |                                                   |                   |
| Выбор пользователей Выбор доступов Номер мобильного телефона Выбор срока дей | ствия Обоснование                                 |                   |
| Отмена Назал                                                                 | Лалее Завершить                                   |                   |
|                                                                              |                                                   |                   |
|                                                                              |                                                   |                   |
| ~                                                                            |                                                   |                   |
| Номера мобильных телефонов пользователей                                     |                                                   |                   |
| При необходимости укажите номера мобильных телефонов пользователей.          | 🔇 Ошибка: Некорректный формат.                    |                   |
| Представление -                                                              | Номер телефона должен быть введен в международном |                   |
|                                                                              | формате начиная с кода страны без «+», например,  |                   |
| № Бенефициар                                                                 | / 700123430/                                      | Морильный телефон |
| 1                                                                            |                                                   | +79214582645      |

1.5 Установка СУДИР 2.0 на корпоративные устройства.

Если в вашем распоряжении находится корпоративное мобильное рабочее место: ноутбук, планшет и т.д. под управлением OC Windows 7-10, выданный вам в личное пользование, то, пожалуйста, обратитесь в службу технической поддержки для выполнения описанных настроек.

# 2 Установка СУДИР 2.0

В процессе установки СУДИР 2.0 будут автоматически удалены предыдущие версии СУДИР, если они были установлены ранее. После чего, начнется установка ПО: CryptoPro CSP, CryptoPro NGate и Citrix WorkSpace.

Для начала установки необходимо:

- 2.1. Открыть браузер и перейти по ссылке <u>https://gazprom-neft.ru/sudir2\_win</u>
- 2.2. Сохранить (скачать) на ваш компьютер установщик с дистрибутивами и сертификатами
- шифрования для СУДИР 2.0 (RemoteAccessSystem-1.2.0.exe)
- 2.3. Запустить скаченный установщик от имени администратора.

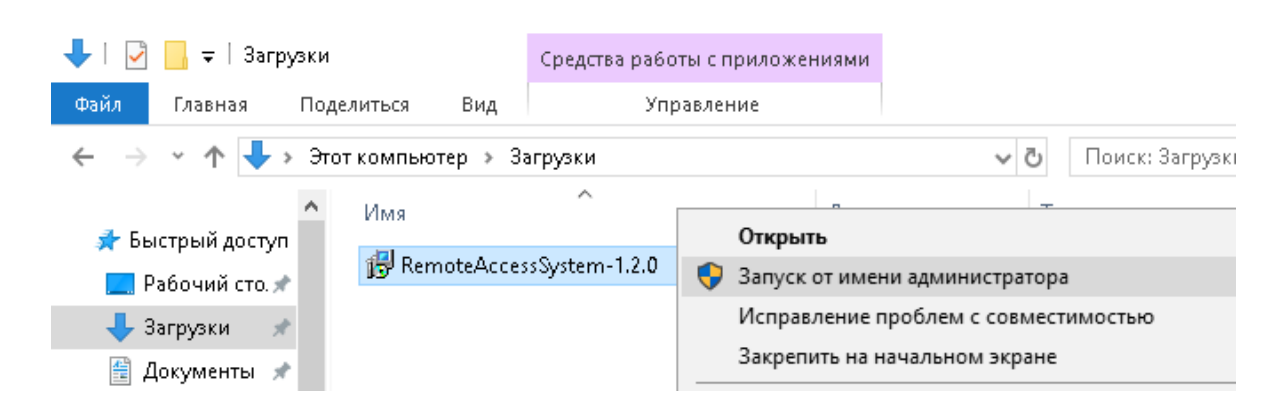

В появившемся окне нажать «установить», после чего, начнется автоматическое удаление более ранних версий СУДИР и установка необходимого ПО для работы СУДИР 2.0 : CryptoPro CSG, CryptoPro NGate и Citrix WorkSpace.

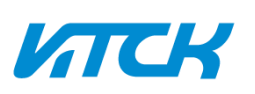

Инструкция по подготовке мобильного АРМ – Win10 и первому входу в СУДИР 2.0

| 💼 Установка СУДИР 2.0                      | ×                                                            |
|--------------------------------------------|--------------------------------------------------------------|
| Удаление СУДИР 1.* 🗹<br>Удаление СУДИР 2.* | Установка CryptoPro<br>Установка NGate<br>Установка CitrixWS |
|                                            |                                                              |

Установка CryptoPro CSP, CryptoPro NGate и Citrix Workspace начнется после удаления старых версий СУДИР и не требует от пользователя каких-либо действий. После установки всего необходимого ПО появится всплывающее окно с предложением перезагрузить ПК.

Если на ноутбуке ранее был установлен СУДИР, в следствии установки Citrix Workspace подключиться к «старому» СУДИР не получится. ПО для СУДИР 2.0 и СУДИР взаимоисключающие и не могут одновременно функционировать на одном устройстве.

## 3 Запуск клиента NGate и BAPM

Для входа в ВАРМ необходимо запустить установленное ПО «КриптоПро NGate» с помощью ярлыка на рабочем столе и нажать кнопку «Подключить». В окне аутентификации пользователя ввести доменное имя пользователя (login) и пароль. Обычно эти данные, вы используете для входа в Учётную запись на Тонком клиенте или на ПК.

| 😵 КриптоПро NGste                                                                                                    | – 🗆 X | 🥹 Аутентификация пользователя 📍 🗙                                                                                               |
|----------------------------------------------------------------------------------------------------|-------|----------------------------------------------------------------------------------------------------|
| Состояние Туннели Сертификаты Диагностика<br>https://sudir.gazprom-neft.ru<br>Подключить<br>Детали подключения                                                                                                | v     | КриптоПро NGate Клиент<br>Авторизуем новое VPN-соединение с<br>https://sudir.gazprom-neft.ru<br>Пожалуйста, авторизуйтесь через |
| Статус туннеля: VPN отключен<br>Адрес шлюза: нет<br>Порт шлюза: нет<br>Сертификат шлюза: отсутствует<br>Соединений затрачено: о<br>Байт принято: о<br>Байт отправлено: о<br>Скорость обмена: о вход / о выход |       | Имя: petrov.ao<br>Пароль: •••••••<br>Ок Отмена                                                                                  |

Автоматически запустится браузер и откроет адрес: <u>https://spb99-cg01.gazprom-neft.local</u>(если загрузки страницы не произошло, открыть данную ссылку самостоятельно, например, обновив страницу в браузере).

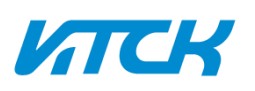

Инструкция по подготовке мобильного APM – Win10 и первому входу в СУДИР 2.0

| ē 🕫                            | Газпром-нес | ть × + ∨                 |                                             |     |     |   | × |
|--------------------------------|-------------|--------------------------|---------------------------------------------|-----|-----|---|---|
| $\leftarrow \  \  \rightarrow$ | <u>ن</u> 0  | A https://spb99-cg01.gaz | orom-neft.local/logon/LogonPoint/index.html | □ ☆ | ւՀ≡ | Ŕ |   |
|                                |             | Cit                      | <b>rix</b> Gateway                          |     |     |   |   |
|                                |             |                          |                                             |     |     |   |   |
|                                |             |                          |                                             |     |     |   |   |
|                                |             | СУДИР                    |                                             |     |     |   |   |
|                                |             | Имя пользователя:        | petrov.ao                                   |     |     |   |   |
|                                |             | Пароль :                 | •••••                                       |     |     |   |   |
|                                |             |                          | log On                                      |     |     |   |   |
|                                |             |                          |                                             |     |     |   |   |
|                                |             |                          |                                             |     |     |   |   |

Далее откроется поле для ввода шестизначного кода, который будет автоматически выслан на номер мобильного телефона, который вы указали при запросе доступа к СУДИР 2.0.

После ввода шестизначного кода появится страница, на которой необходимо нажать кнопку «Обнаружить Receiver», после чего, нажать кнопку «Уже установлено».

| citrix<br>Receiver | Добро пожаловать в Citrix Receiver<br>Используйте Citrix Receiver для доступа к своим приложениям и рабочим<br>столам. |  |  |  |  |
|--------------------|----------------------------------------------------------------------------------------------------|--|--|--|--|
|                    | Обнаружить Receiver                                                                                                    |  |  |  |  |
|                    |                                                                                                    |  |  |  |  |

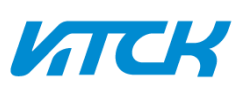

Инструкция по подготовке мобильного APM – Win10 и первому входу в СУДИР 2.0

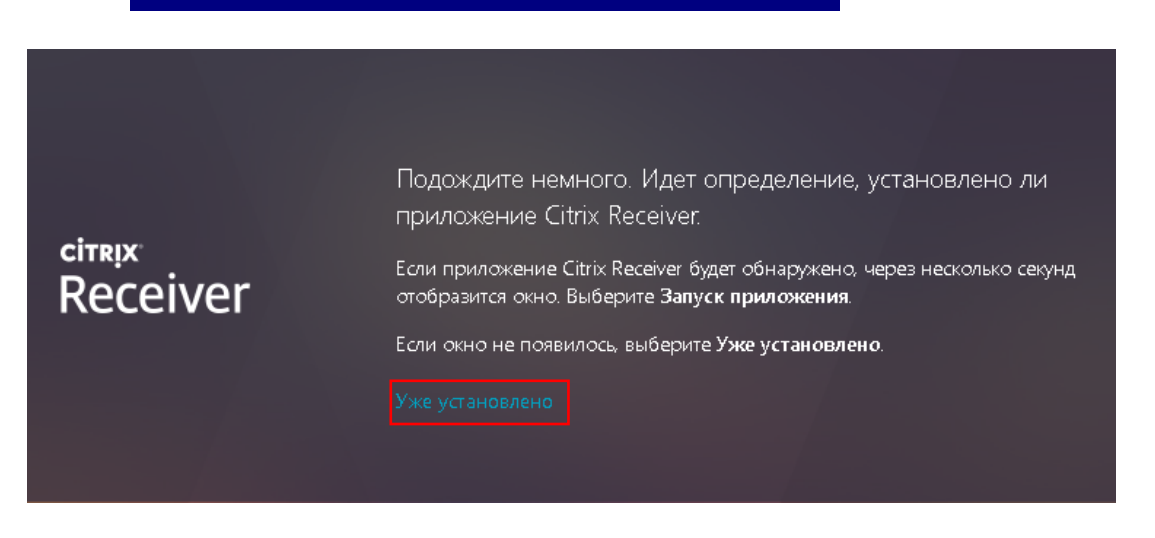

Далее вы перейдете на страницу выбора имеющихся у вас ВАРМ (виртуальный рабочий стол тонкого клиента). Необходимо выбрать один из доступных образов ВАРМ, после чего начнётся подключение.

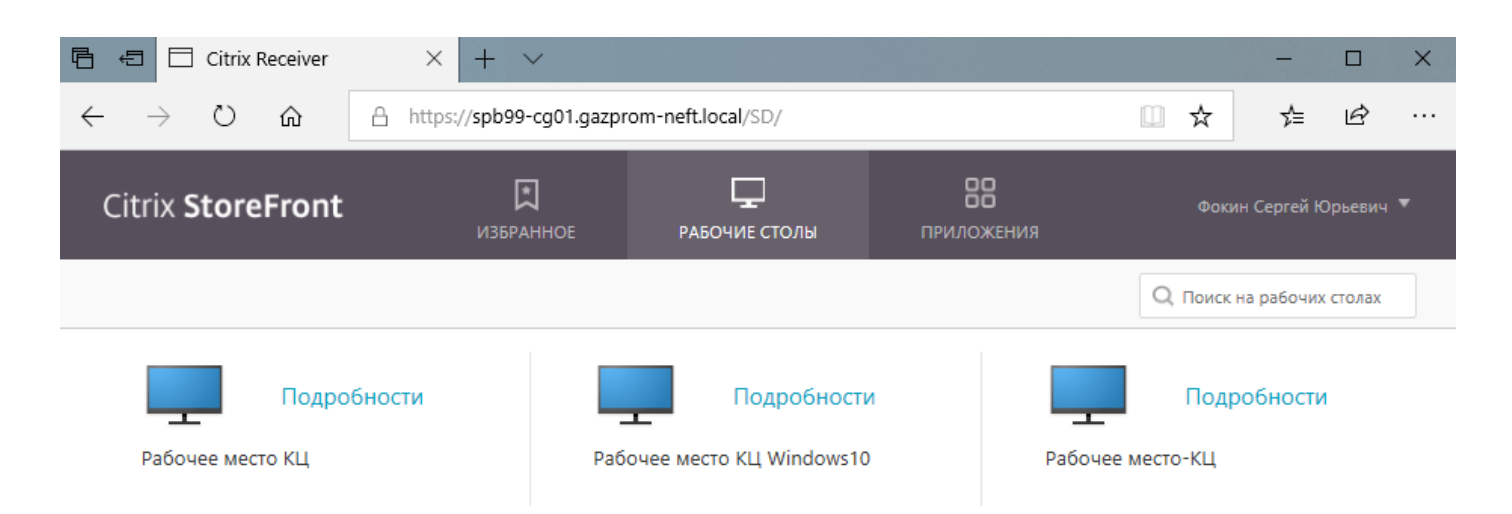

Откроется окно, в котором будет доступно ваше корпоративное рабочее место (виртуальный рабочий стол), управление этим окном доступно через элемент управления вверху.

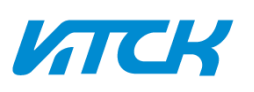

Инструкция по подготовке мобильного APM – Win10 и первому входу в СУДИР 2.0

| Pa60   | очее мес | то КЦ Windows10 - Deskto | p Viewer     |                   |                          |                             |                       |            | 1000  |        | ×      |
|--------|----------|--------------------------|--------------|-------------------|--------------------------|-----------------------------|-----------------------|------------|-------|--------|--------|
|        | ]        | Свернуть все             | Ctrl+Alt+Del | 🗱 🚓 Настройки     | <b>У</b> .<br>Устройства | <b>ран</b><br>Во весь экран | <b>у</b><br>Отключить | ярлыки     |       |        |        |
| компью | тер      |                          |              |                   |                          | +                           |                       |            |       |        |        |
| =      | A        |                          |              |                   |                          |                             |                       |            |       |        |        |
|        | 2        | ABBYY FineReader 11      |              |                   | -                        |                             |                       |            |       |        |        |
|        | A        | Access 2016              |              |                   |                          | e                           |                       |            |       |        |        |
|        |          | Accessories              | ~            | Этот<br>компьютер | Проводник                | Internet<br>Explorer        |                       |            |       |        |        |
|        | 2        | Acrobat Reader DC        |              |                   |                          |                             |                       |            |       |        |        |
|        | Y        | Adobe Acrobat 9 Pro      |              | 0 🗹               | w                        | ×∃                          |                       |            |       |        |        |
|        | Ps       | Adobe Photoshop CS5      |              | Outlook 2016      | Word 2016                | Excel 2016                  |                       |            |       |        |        |
|        | В        |                          |              | v Ø               |                          | PB                          |                       |            |       |        |        |
| ~      |          | Business Explorer        | ~            | V P               | P 2                      |                             |                       |            |       |        |        |
| 8      | с        |                          |              | Visio 2016        | Project 2016             | 2016                        |                       |            |       |        |        |
| ŝ      | 0        | Citrix Receiver          |              | ~                 |                          | м Э                         |                       |            |       |        |        |
| Ф      | (3)      | CoreIDRAW X5             |              | IBM Notes         |                          | N II                        |                       |            |       |        |        |
|        |          | Outlook 20               | 16           | (Basic)           | SAP Logon                | OneNote 2016                | 5                     |            |       | -      |        |
|        | Q        |                          | 8            |                   |                          |                             |                       | へ <b>門</b> | �》 EN | G 12.0 | 8.2019 |

Чтобы отключиться от просмотра, нажмите – «Отключить». При этом ВАРМ 6 часов останется активным, будет ожидать обратного подключения.

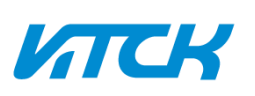

В случае возникновения каких-либо проблем, вы можете обратиться в службу технической поддержки по электронной почте, написав письмо в адрес #Служба технической поддержки helpdesk@gazprom-neft.ru или позвонив по номеру 8888, для звонка извне - 8 (800) 250 02 52